### Developing distributed analysis pipelines with shared community resources using CloudBioLinux and CloudMan

Brad Chapman Bioinformatics Core Harvard School of Public Health

22 September 2011

Demonstration

## Acknowledgements

CloudBioLinux – Ntino Krampis, Tim Booth, Dawn Field, Pjotr Prins and CloudBioLinux community

CloudMan – Enis Afgan, James Taylor Exome pipeline – HSPH, MGH, Win Hide, Oliver Hofmann

Demonstration

◆□▶ ◆□▶ ◆三▶ ◆三▶ 三三 のへぐ

## Follow along

#### http://www.slideshare.net/chapmanb

Demonstration

# Cue the "lots of data" slide

#### ls -lh fastq/

- 24G 1\_110907\_AD08A5ACXX\_1\_fastq.txt
- 21G 1\_110907\_AD08A5ACXX\_2\_fastq.txt
- 24G 2\_110907\_AD08A5ACXX\_1\_fastq.txt
- 20G 2\_110907\_AD08A5ACXX\_2\_fastq.txt

▲ロト ▲帰ト ▲ヨト ▲ヨト 三日 - の々ぐ

# Rapidly changing tools

#### Whole genome, deep coverage v1

Warning: the material on this page is considered out of date by the GSA team.

#### Best Practice Variant Detection with the GATK v2

Warning: the material on this page is considered out of date by the GSA team.

#### Best Practice Variant Detection with the GATK v3

Demonstration

・ロト・日本・モート モー うへぐ

## Science – fundamental challenge

# 75% one-off experimental 25% reused code

Demonstration

▲□▶ ▲□▶ ▲□▶ ▲□▶ ▲□ ● ● ●

## Unfortunate result

Why scientific programming does not compute (nature.com) 188 points by szany 67 days ago | comments

🛦 ajdecon 67 days ago | link

(Disclaimer: my background is in materials physics, and it may be different in other fields. But I doubt it.) Unfortunately there is very little *direct* incentive for research scientists to write or publish clean, readable code:

http://news.ycombinator.com/item?id=2735537

Demonstration

## Hard choices

#### Computation

Demands flexible, well-architected, scalable code

#### Science

Requires rapid turn around and

#### experimentation

◆□▶ ◆□▶ ◆臣▶ ◆臣▶ □臣 = のへ⊙

Demonstration

▲ロト ▲帰ト ▲ヨト ▲ヨト 三日 - の々ぐ

## 2 solutions (at least)

- I Improve your programming skills
- **2** Utilize community resources

Demonstration

#### Become a better coder

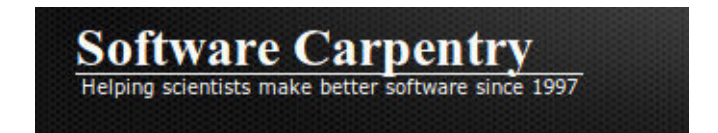

#### http://software-carpentry.org/

Demonstration

### Community resources

#### Share painful parts

Base of well-written, scalable code

Start each problem from a higher level of abstraction

Demonstration

◆□▶ ◆□▶ ◆三▶ ◆三▶ 三三 のへぐ

## Community components

- CloudBioLinux install software
- CloudMan manage cluster
- Exome analysis pipeline do science

Demonstration

# CloudBioLinux

- Amazon image with bioinformatics software and libraries
- Automated build framework
- Community effort to maintain and extend

http://cloudbiolinux.org

< □ > < □ > <

# CloudMan

- SGE cluster plus automation
- Web interface and monitoring
- Persistence and sharing
- Powers the Galaxy Cloud offering

http://wiki.g2.bx.psu.edu/Admin/Cloud

Demonstration

## Exome analysis pipeline

#### Existing algorithms Aligners – Bowtie, BWA Variation – GATK Quality assessment – FastQC, Picard Messaging system – AMQP https://github.com/chapmanb/bcbb/

tree/master/nextgen

## Fastq lane processing

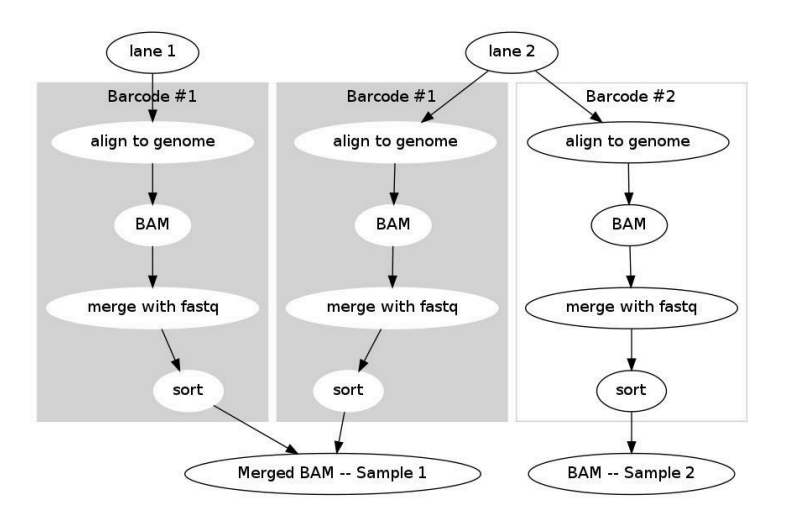

◆□▶ ◆□▶ ◆三▶ ◆三▶ 三三 のへぐ

# Sample processing

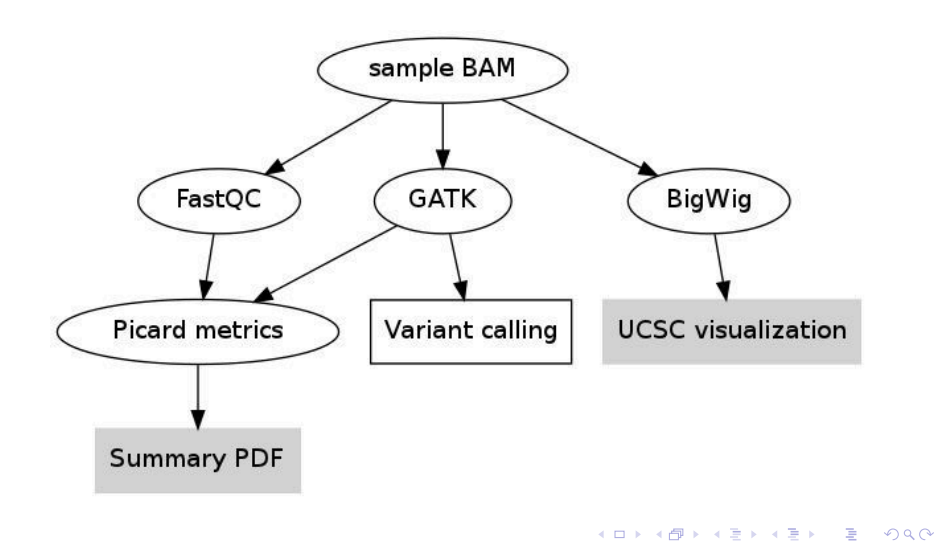

# Variant calling

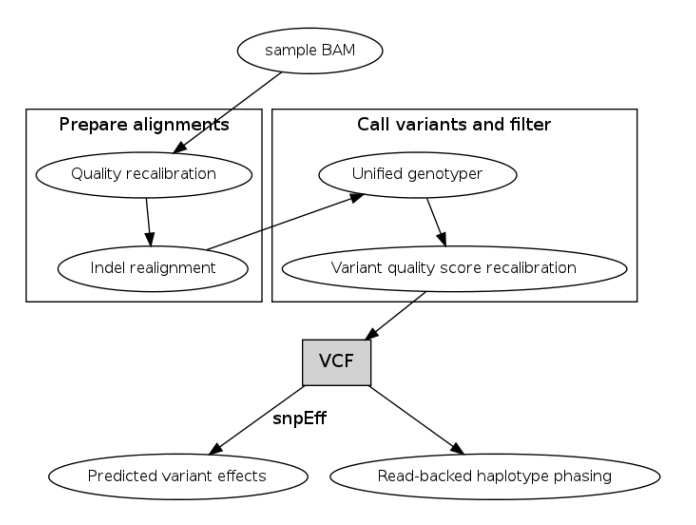

◆□▶ ◆□▶ ◆三▶ ◆三▶ 三三 のへぐ

## Parallelization

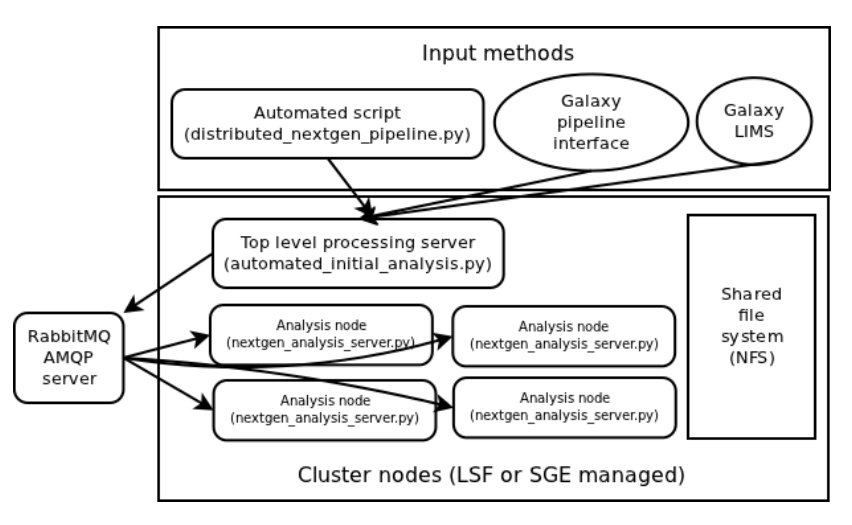

#### Solution

#### Implementation

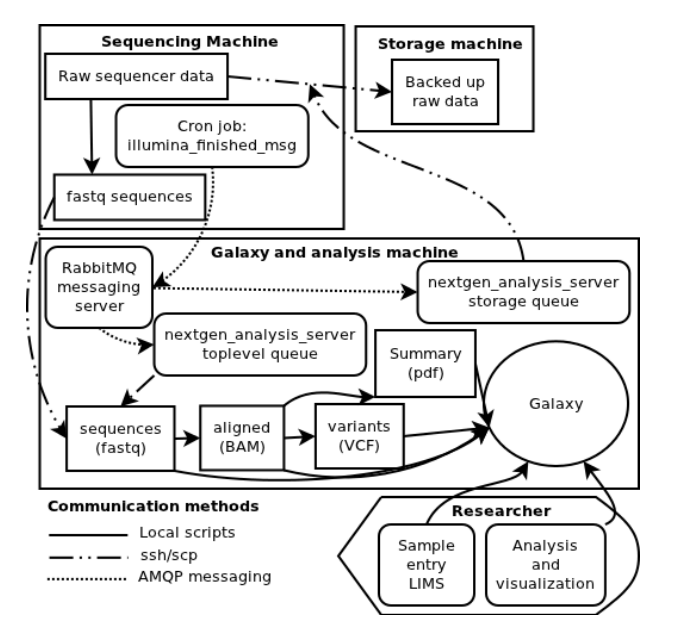

◆□▶ ◆□▶ ◆ □▶ ◆ □▶ ○ □ ○ ○ ○ ○

Demonstration

## Amazon

#### Virtual machines

- Share
- Reproduce
- Coordinate
- Accessibility

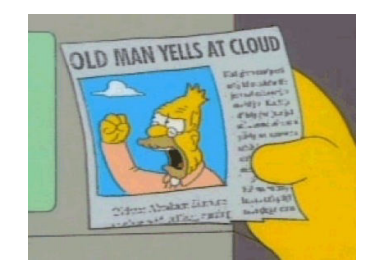

◆□▶ ◆□▶ ◆三▶ ◆三▶ 三三 のへぐ

Demonstration

# What are we going to do?

- Use AWS console to boot CloudBioLinux
- Setup CloudMan in AWS console
- Boot CloudMan instance with demo data

Demonstration

◆□▶ ◆□▶ ◆三▶ ◆三▶ 三三 のへぐ

# What are we going to do? continued

- Manage cluster with CloudMan interface
- Setup messaging queue
- Run pipeline, examine results
- Share cluster

# CloudBioLinux

# Select and launch CloudBioLinux AMI from AWS console Connect

FreeNX graphical clientssh

#### Full tutorial PDF: http://j.mp/nnh5TE

# Prep work

- Signup for AWS account: http://aws.amazon.com/
- Create login key pair in AWS ConsoleInstall NX client:

http://www.nomachine.com/select-package-client.php

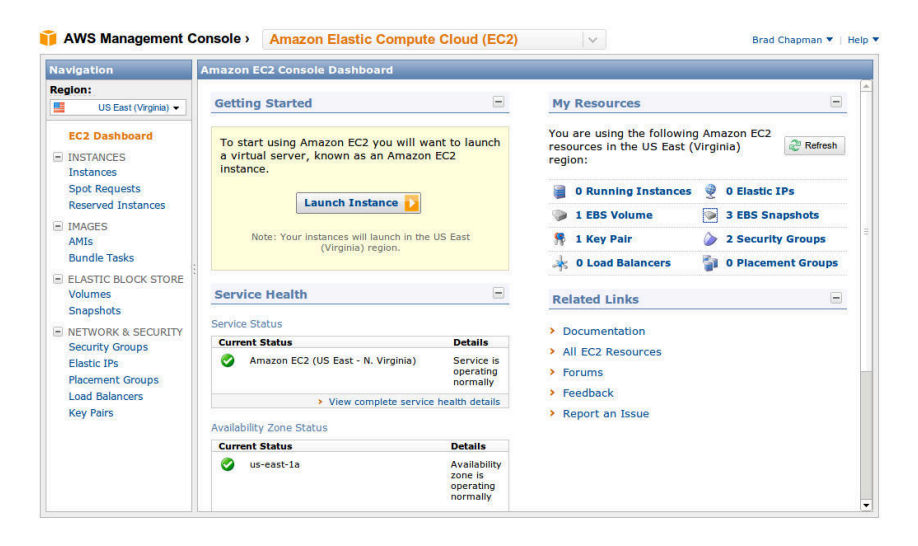

https://console.aws.amazon.com/ec2/

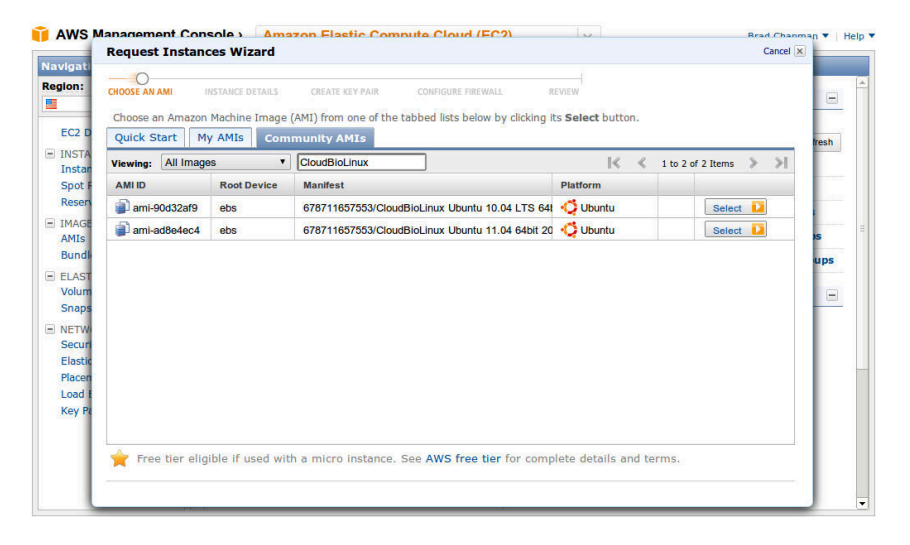

#### Select CloudBioLinux image from Community AMIs

| Request Inst                       | ances Wizard G                                                                                                    | uncel 🗙 🚽 |
|------------------------------------|----------------------------------------------------------------------------------------------------|-----------|
| ×                                  | 0                                                                                                    |           |
| CHOOSE AN AMI                      | INSTANCE DETAILS CREATE KEY PAIR CONFIGURE FIREWALL REVIEW                                                                                                    |           |
| Number of In                       | stances: 1                                                                                                    | - 1       |
| Availability Zo                    | ne: No Preference                                                                                                    | fr        |
| Advanced I                         | istance Options                                                                                                    |           |
| Here you can cl<br>Monitoring or e | noose a specific kernel or RAM disk to use with your instances. You can also choose to enable CloudWatch Detailed<br>nter data that will be available from your instances once they launch. |           |
| Kernel ID:                         | Use Default V RAM Disk ID: Use Default V                                                                                                    | 1         |
| Monitoring:                        | Enable CloudWatch detailed monitoring for this instance     (additional charges will apply)                                                                                                 |           |
| User Data:                         | freenxpass: demo                                                                                                    |           |
| @as text                           |                                                                                                    |           |
| ⊎as file                           | base64 encoded                                                                                                    |           |
| Termination<br>Protection:         | Prevention against accidental termination.                                                                                                    |           |
| Shutdown                           | Stop  Choose the behavior when the instance is shutdown from within the instance.                                                                                                    |           |
| Denavior.                          |                                                                                                    |           |
|                                    |                                                                                                    | - 1       |
|                                    |                                                                                                    |           |
|                                    |                                                                                                    | -         |
| < Back                             | Continue                                                                                                    |           |

enter NX password in user-data (freenxpass: secret)

| Request filstances w       | Zaru                        |                                     |                       | Curren IA |
|----------------------------|-----------------------------|-------------------------------------|-----------------------|-----------|
| <u> </u>                   | ¥                           | ~                                   | O                     |           |
| CHOOSE AN AMI INSTANCE     | DETAILS CREATE KEY PAIR     | CONFIGURE FIREWALL                  | REVIEW                |           |
| Please review the informat | ion below, then click Launc | n.                                  |                       |           |
| AMI:                       | 🗘 Ubuntu AMI ID ami-a       | ad8e4ec4 (x86_64)                   | Edit AMI              |           |
| Number of Instances:       | 1                           |                                     |                       |           |
| Availability Zone:         | No Preference               |                                     |                       |           |
| Instance Type:             | Micro (t1.micro)            |                                     |                       |           |
| Instance Class:            | On Demand                   |                                     | Edit Instance Details |           |
| Monitoring:                | Disabled                    | Termination<br>Protection: Disabled | l.                    |           |
| Tenancy:                   | Default                     |                                     |                       |           |
| Kernel ID:                 | Use Default Shutdow         | n Behavior: Stop                    |                       |           |
| RAM Disk ID:               | Use Default                 |                                     |                       |           |
| User Data:                 | freenxpass: demo            |                                     | Edit Advanced Details |           |
| Key Pair Name:             | kunkel-keypair              |                                     | Edit Key Pair         |           |
| Security Group(s):         | sg-c1035aa8                 |                                     | Edit Firewall         |           |
|                            |                             |                                     |                       |           |
|                            |                             |                                     |                       |           |
| Back                       |                             | Launch N                            |                       |           |

#### Launch CloudBioLinux server

| Navigation                                                                     | My Instan                     | ces       |             |       |              |                 |             |                              |                 |                |
|--------------------------------------------------------------------------------|-------------------------------|-----------|-------------|-------|--------------|-----------------|-------------|------------------------------|-----------------|----------------|
| Region:                                                                        | The Launch Instance Actions V |           |             |       |              |                 |             | 💭 Show/Hide 🛛 Refresh 🥝 Help |                 |                |
| US East (Virginia) 👻                                                           | Viewing: Al                   | I Instanc | es          | •     | All Instance | e Types 🔹       | Search      |                              | ≪ ≪ 1 to 1 of 1 | Instances > >  |
| EC2 Dashboard                                                                  | Name                          | a 🦈 In    | stance      | AM    | I ID         | Root Device     | Туре        | Status                       | Security Groups | Key Pair Name  |
| INSTANCES     Instances     Shot Requests                                      | 🗹 empt                        | v         | 1-24903744  | ami   | -ad8e4ec4    | ebs             | t1.micro    | running                      | CloudBioLinux   | kunkel-keypair |
| Reserved Instances                                                             |                               |           |             |       |              |                 |             |                              |                 |                |
| <ul> <li>IMAGES<br/>AMIs<br/>Bundle Tasks</li> </ul>                           |                               |           |             |       |              |                 |             |                              |                 |                |
| <ul> <li>ELASTIC BLOCK STORE<br/>Volumes<br/>Snapshots</li> </ul>              |                               |           |             |       |              |                 |             |                              |                 |                |
| <ul> <li>NETWORK &amp; SECURITY<br/>Security Groups<br/>Elastic IPs</li> </ul> |                               |           |             |       |              |                 |             |                              |                 |                |
| Placement Groups                                                               | Block                         | Devices   |             | sda1  |              |                 |             |                              |                 | -              |
| Load Balancers<br>Key Pairs                                                    | Public                        | DNS:      |             | ec2-1 | 184-73-64-4  | 7.compute-1.am  | azonaws.com |                              |                 |                |
|                                                                                | Private                       | DNS:      |             | ip-10 | -244-166-1   | 73.ec2.internal |             |                              |                 |                |
|                                                                                | Private                       | IP Add    | dress:      | 10.2  | 44.166.173   |                 |             |                              |                 | -              |
|                                                                                | Launc                         | n Time:   |             | 2011  | -09-13 09:2  | 3 EDT           |             |                              |                 |                |
|                                                                                | State 1                       | ransiti   | on Reason:  |       |              |                 |             |                              |                 |                |
|                                                                                | Termin                        | ation P   | Protection: | Disah | led          |                 |             |                              |                 | -              |

#### Get external hostname from Instances page

| Session   |                                                                                                    | Desktop                                                                                                    |                                                                                                    |
|-----------|----------------------------------------------------------------------------------------------------|----------------------------------------------------------------------------------------------------|----------------------------------------------------------------------------------------------------|
| NEMACHINE | Insert name of the session. Your configuration<br>settings will be saved with this name.<br>Session [cbi-demo<br>Insert server's name and port where you want to<br>connect.<br>Host [cc2:184-73-64-47.compute-] Port [22]<br>Select type of your internet connection.<br>MODEM ISDN ADSL WAN LAN | NCMACHINE<br>US<br>US<br>US<br>SE<br>US<br>SE<br>US<br>SE<br>SE<br>SE<br>SE<br>SE<br>SE<br>SE<br>SE<br>SE<br>SE<br>SE<br>SE<br>SE | Ing NX Client you can run RDP, VNC and X<br>sktops, depending on what the service provider has<br>de available.<br>nix GNOME Settings<br>lect size of your remote desktop.<br>D242768 H : 500 H : 500 H : 500 H<br>D4 wr 200 H : 500 H : 500 H<br>H : 500 H : 500 H<br>H : 500 H<br>H : 500 H<br>H : 500 H |
|           | < Back Next > Cancel                                                                                                    |                                                                                                    | < Back Next > Cancel                                                                                                    |
|           | Login ubuntu<br>Password ****<br>Session cbl-dem<br>Configure                                                                                                    | D Close                                                                                                    | -<br>-<br>-<br>-                                                                                                    |

Connect using NX client, with ubuntu user and secret password

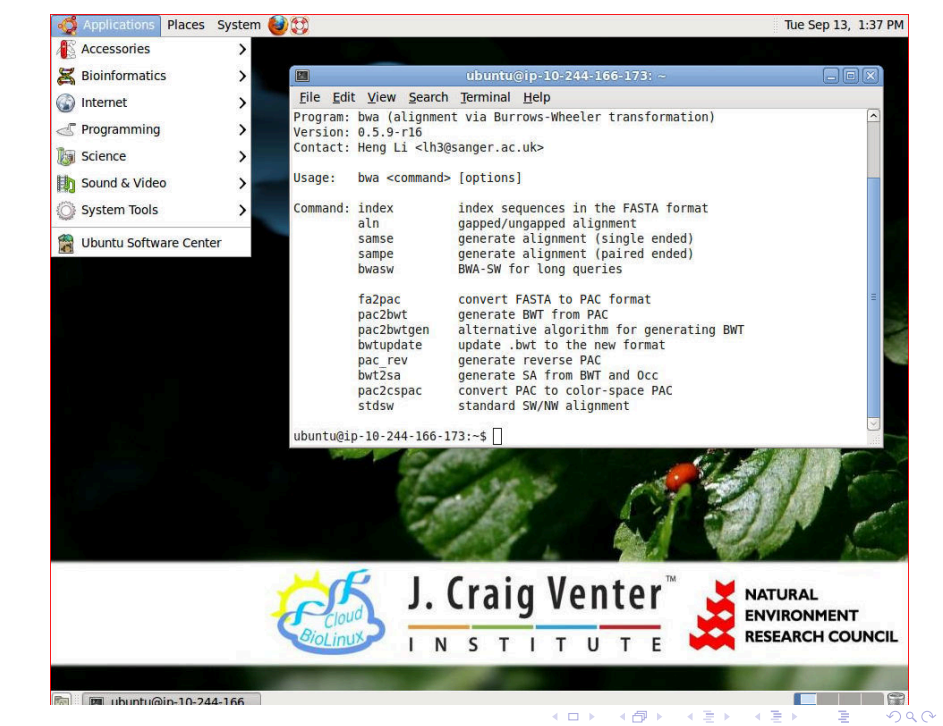

```
kunkel:~ $ ssh -i ~/.ec2/id-kunkel.keupair ubuntu@ec2-184-73-64-47.compute-1.amazonaws.com
Warning: Permanentlu added 'ec2–184–73–64–47.compute–1.amazonaws.com' (RSA) to the list of kn
Welcome to Ubuntu 11.04 (GNU/Linux 2.6.38–8–virtual x86_64)
 * Documentation: https://help.ubuntu.com/
Sustem information disabled due to load higher than 1.0
At the moment, only the core of the system is installed. To tune the
system to your needs, you can choose to install one or more
predefined collections of software by running the following
command:
   sudo tasksel --section server
47 packages can be updated.
26 updates are security updates.
Last login: Tue Sep 13 13:40:34 2011 from 209-6-39-30.c3-0.smr-ubr1.sbo-smr.ma.cable.rcn.com
ubuntu@ip-10-244-166-173:~$ bowtie
No index, queru, or output file specified!
Usage:
  bowtie [options]* <ebwt> (-1 <m1> -2 <m2> | --12 <r> | <s>} [<hit>]
```

《曰》 《國》 《臣》 《臣》 臣

Connect with ssh, using private ssh key-pair

#### AWS Management Console > Amazon Elastic Compute Cloud (EC2) 4 Brad Chapman V Help V 📑 Show/Hide 🥔 Refresh 🥹 Help Region: Launch Instance Instance Actions -US East (Virginia) -Viewing: All Instances All Instance Types • Search |< < 1 to 1 of 1 Instances > >| EC2 Dashboard Name 10 Instance AMI ID **Root Device** Type Status Security Groups Key Pair Name - INSTANCES empty 1-24903744 ami-ad8e4ec4 t1.micro CloudBioLinux kunkel-kevpair ebs running Instances Instance Management Spot Requests Connect Reserved Instances Get System Log IMAGES Create Image (EBS AMI) AMIS Add/Edit Tags Change Security Groups Bundle Tasks FLASTIC BLOCK STORE Launch More Like This Volumes Disassociate IP Address Snapshots Change Termination Protection NETWORK & SECURITY View/Change User Data Security Groups Change Shutdown Behavior Elastic IPs Placement Groups sda1 Block Devices: Instance Lifecycle Load Balancers Public DNS: ec2-184-73-64-47.compu Terminate Key Pairs Reboot Private DNS: ip-10-244-166-173.ec2.ir Stop Private TP Address: 10 244 166 173 Launch Time: 2011-09-13 09:23 EDT **CloudWatch Monitoring** State Transition Reason: Enable Detailed Monitoring Termination Protection: Disabled

#### Terminate the server when finished

Demonstration

# Setup CloudMan in AWS console

#### Create a custom security group

Full tutorial:

http://wiki.g2.bx.psu.edu/Admin/Cloud

| Navigation                                                                                                    | Security Groups                                                             |                              |
|----------------------------------------------------------------------------------------------------|-----------------------------------------------------------------------------|------------------------------|
| Region:                                                                                                    | 🏷 Create Security Group 🕌 Delete                                            | 🎲 Show/Hide 💐 Refresh 🥝 Help |
| US East (Virginia) 🔻                                                                                                    | Viewing: EC2 Security Groups V Search                                       | 🛛 🐇 🐇 1 to 2 of 2 Items 🔉 🔊  |
| EC2 Dashboard                                                                                                    | Name VPC ID Description                                                     |                              |
| INSTANCES<br>Instances                                                                                                    | Create Security Group                                                       |                              |
| Reserved Instances<br>IMAGES<br>AMIS<br>Bundle Tasks<br>ELASTIC BLOCK STORE<br>Volumes<br>Snapshots<br>NETWORK & SECURITY<br>Security Groups | Description: CloudBioLinux<br>VPC: No VPC •<br>Cancel Yes, Create           |                              |
| Elastic IPs<br>Placement Groups<br>Load Balancers<br>Key Pairs                                                                               | Security group selected     Security Group: default     Details     Inbound |                              |
|                                                                                                    | Group Name: default                                                         |                              |
|                                                                                                    | Group Description: default group                                            |                              |
|                                                                                                    |                                                                             |                              |

#### Create security group rules following wiki instructions
#### Amazon Elastic Compute Cloud (EC2) Brad Chapman 🔻 | Help 🔻 Security Groups Region: 🏠 Create Security Group 🚺 Show/Hide 🏾 😂 Refresh 🛛 🥹 Help US East (Virginia) + Viewing: EC2 Security Groups \* 1< 1 to 2 of 2 Items > EC2 Dashboard VPC ID Name Description - INSTANCES ~ CloudBioLinux CloudBioLinux Instances default default group Spot Requests Reserved Instances - IMAGES AMIC **Bundle Tasks 1** Security Group selected ELASTIC BLOCK STORE Security Group: CloudBioLinux Volumes Snapshots Details Inbound NETWORK & SECURITY Create a Custom TCP rule . Security Groups new rule: Elastic IPs sg-c1035aa8 Placement Groups Port range: 0 - 65535 Delete (CloudBioLinux) (e.g., 80 or 49152-65535) Load Balancers 20 - 210.0.0.0/0 Delete Key Pairs Source: 0.0.0/0 22 (SSH) 0.0.0.0/0 Delete (e.g., 192.168.2.0/24, sg-47ad482e, or 1234567890/default) 80 (HTTP) 0.0.0.0/0 Delete Add Rule 30000 - 30100 0.0.0.0/0 Delete 42284 0.0.0.0/0 Delete Apply Rule Changes

#### Final security group specifications

# Boot CloudMan instance with demo data

- Start server
- Pass in CloudMan user data
- Load shared CloudMan image

| HOOSE AN AMI                      | NSTANCE DETAILS CREATE KEY PAIR CON       | NFIGURE FIREWALL REVIEW                             |                     |
|-----------------------------------|-------------------------------------------|-----------------------------------------------------|---------------------|
| Choose an Amazon<br>Quick Start M | Machine Image (AMI) from one of the tabbe | d lists below by clicking its <b>Select</b> button. |                     |
| Viewing: All Image                | es   CloudBioLinux                        | ≪ ≪ 1                                               | to 2 of 2 Items 🔉 🔌 |
| AMIID                             | Root Device Manifest                      | Platform                                            |                     |
| ami-90d32af9                      | ebs 678711657553/CloudBioLin              | nux Ubuntu 10.04 LTS 64t 🥠 Ubuntu                   | Select 🔽            |
| ami-ad8e4ec4                      | ebs 678711657553/CloudBioLin              | nux Ubuntu 11.04 64bit 20 🥠 Ubuntu                  | Select              |
|                                   |                                           |                                                     |                     |
|                                   |                                           |                                                     |                     |

#### Follow same procedure as CloudBioLinux

### Create CloudMan user-data file

```
cluster_name: cbldemo
password: cbl
access_key: your_access_key
secret_key: your_long_AWS_secret_key
```

◆□▶ ◆母▶ ◆臣▶ ◆臣▶ 臣 の�?

| <b>Request Inst</b>               | ances Wizard                                                                                                    | Cancel 🗙 늘 |
|-----------------------------------|----------------------------------------------------------------------------------------------------|------------|
| ¥                                 | 0                                                                                                    |            |
| CHOOSE AN AMI                     | INSTANCE DETAILS CREATE KEY PAIR CONFIGURE FIREWALL REVIEW                                                                                                    | - 1        |
| Number of In                      | stances: 1                                                                                                    | 1          |
| Availability Zo                   | ne: us-east-1c                                                                                                    | fre        |
| Advanced I                        | istance Options                                                                                                    |            |
| Here you can c<br>Monitoring or e | noose a specific kernel or RAM disk to use with your instances. You can also choose to enable CloudWatch Detailed<br>ter data that will be available from your instances once they launch. |            |
| Kernel ID:                        | Use Default   RAM Disk ID: Use Default                                                                                                    | 15         |
| Monitoring:                       | Enable CloudWatch detailed monitoring for this instance<br>(additional charges will apply)                                                                                                 | u          |
| User Data:                        | Choose File cloudman-cbldemo.txt                                                                                                    |            |
| <b>⊜</b> as text                  |                                                                                                    | - H        |
| eas file                          | Base64 encoded                                                                                                    |            |
| Termination<br>Protection:        | Prevention against accidental termination.                                                                                                    | - 1        |
| Shutdown<br>Behavior:             | Stop  Choose the behavior when the instance is shutdown from within the instance.                                                                                                    | - 1        |
|                                   |                                                                                                    | - 1        |
|                                   |                                                                                                    | - 1        |
|                                   |                                                                                                    |            |
| Beel                              | Continue                                                                                                    |            |

▲□▶ ▲圖▶ ▲필▶ ▲필▶ - 필 -

#### Provide user-data from file

| equest inst    | tances Wizard         |                        |                            |                               | Cance                 |
|----------------|-----------------------|------------------------|----------------------------|-------------------------------|-----------------------|
| ¥              | ¥                     | ×0.                    | 0                          |                               |                       |
| HOOSE AN AMI   | INSTANCE DETAILS      | CREATE KEY PAIR        | CONFIGURE FIREWALL         | REVIEW                        |                       |
| Security group | s determine whether   | a network port is or   | en or blocked on your ins  | tances. You may use an existi | ng security group, or |
| we can help yo | u create a new securi | ty group to allow ac   | cess to your instances usi | ng the suggested ports below  | Add additional ports  |
| now or update  | your security group t | inythine dailing the 5 | ecurity oroups page.       |                               |                       |
| Choose o       | ne or more of yo      | our existing Sec       | curity Groups              |                               |                       |
| sg-c1035aa8 -  | CloudBioLinux         |                        |                            |                               |                       |
| sg-4752b62e -  | default               |                        |                            |                               |                       |
|                |                       |                        |                            |                               |                       |
|                |                       |                        |                            |                               |                       |
|                |                       |                        |                            |                               |                       |
|                |                       |                        |                            |                               |                       |
|                |                       |                        |                            |                               |                       |
|                |                       |                        |                            |                               |                       |
| (Selected aro  | ups: sg-c1035aa8)     |                        |                            |                               |                       |
| (beneeded gro  | app. by crossado,     |                        |                            |                               |                       |
| © Create a     | new Security Gro      | oup                    |                            |                               |                       |
|                |                       |                        |                            |                               |                       |
|                |                       |                        |                            |                               |                       |
|                |                       |                        |                            |                               |                       |
|                |                       |                        |                            |                               |                       |
|                |                       |                        |                            |                               |                       |

#### Choose created security group

| $\leftarrow \rightarrow \otimes$ | () ec2-67-202-14-208.compute-1. | amazonaws.com/cloud                                                                                                    |
|----------------------------------|---------------------------------|----------------------------------------------------------------------------------------------------|
|                                  |                                 |                                                                                                    |
|                                  |                                 |                                                                                                    |
|                                  |                                 |                                                                                                    |
|                                  |                                 |                                                                                                    |
|                                  |                                 |                                                                                                    |
|                                  |                                 |                                                                                                    |
|                                  |                                 |                                                                                                    |
|                                  |                                 | The server<br>ec2-67-202-14-208.compute-1.amazonaws.com:80 requires<br>a username and password. The server says: CM<br>Administration. |
|                                  |                                 | User Name:                                                                                                    |
|                                  |                                 | Password: •••                                                                                                    |
|                                  |                                 | Cancel                                                                                                    |
|                                  |                                 |                                                                                                    |

Login to instance with password from user-data

### CloudMan share-an-instance

# Persist data in a CloudMan clusterEasily sharable

#### For this demo

cm-b53c6f1223f966914df347687f6fc818/shared/2011-10-07-14-00

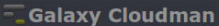

#### Admin | Report bugs | Wiki | Screencast

값 🔛 🔧

| Welcome to Galavi     | Initial Cluster Configuration                                                                                                    | rovided   |
|-----------------------|----------------------------------------------------------------------------------------------------|-----------|
| within. If this is yo | Initial cluster configuration                                                                                                    | ie data   |
| store is configured   |                                                                                                    | las       |
| worker' nodes on      | Welcome to Galaxy Cloudman. This application will allow you to manage this<br>cluster and the services provided within. To get started, choose the type of<br>cluster you'd like to work with and specify the size of your persistent data |           |
|                       | storage, if any.                                                                                                    |           |
| Status                |                                                                                                    |           |
|                       | Start a full Galaxy Cluster. Specify initial storage size (in Gigabytes)                                                                                                    |           |
| Cluster name          |                                                                                                    |           |
| Disk status:          | GB                                                                                                    | ng is off |
| Disk Status.          |                                                                                                    | on?       |
| worker statu          | Share-an-instance                                                                                                    |           |
| Service statu         |                                                                                                    |           |
|                       | cm-0011923649e9271f17c4f83ba6846db0/shared/2011-08 Shared instance                                                                                                    |           |
|                       | bucket path                                                                                                    |           |
| Cluster stat          | 8                                                                                                    | •         |
|                       | Data volume and SGE only. Specify initial storage size (in Gigabytes)                                                                                                    |           |
|                       | GB                                                                                                    |           |
|                       |                                                                                                    |           |
|                       | CCE Only Me perdatent stars an available                                                                                                    |           |
|                       | © SGE Only. No persistent storage created.                                                                                                    |           |
|                       | Hide extra ontions                                                                                                    |           |
|                       |                                                                                                    |           |
|                       | Start Churter                                                                                                    |           |
|                       | Start Cluster                                                                                                    |           |

#### Import shared instance with demo data

Demonstration

## Manage cluster with CloudMan

- Web-based console
- Monitor running processes
- Add nodes to cluster as needed

#### **Galaxy Cloudman Console**

Warning: You are running out of disk space. Use the disk icon below to increase your volume size.

Welcome to Galaxy Cloudman. This application will allow you to manage this cloud instance and the services provided within. If this your first time running this cluster, you will need to select an initial data volume size. Once the data store is configured, default services will start and you will be able to add and remove additional services as well as 'worker' nodes on which jobs are run.

|     | Terminate      | cluster      | Add nodes 🔻            | Remove nodes | Access Galaxy       |
|-----|----------------|--------------|------------------------|--------------|---------------------|
| Sta | atus           |              |                        |              |                     |
| c   | luster name:   | cbidemo <    | ĩ.                     |              |                     |
|     | )isk status:   | 17G / 20G (  | 83%) 🚱                 |              | Autoscaling is off. |
| 1   | Vorker status: | Idle: 0 Ava  | ilable: 0 Requested: 0 |              | Turn on?            |
| 5   | ervice status: | Applications | 🗧 Data 😑               |              |                     |
|     |                |              |                        |              |                     |

|                                                                                                    | 0 |
|----------------------------------------------------------------------------------------------------|---|
| Cluster status log<br>17:36:40 - Master starting<br>17:36:42 - Completed initial cluster configuration.<br>17:37:02 - Prerequisites OK; starting service 'SGE'<br>17:37:08 - Configuring SGE.<br>17:37:16 - Successfully setup SGE; configuring SGE<br>17:37:16 - Successfully setup SGE; configuring SGE<br>17:37:16 - Successfully setup SGE; configuring SGE                                                                                                    |   |
| 17:37:17 - Saved file 'cm_ boot.py' to bucket 'cm-56133hab111:04c3841ed40368b54e6'<br>17:37:17 - Saved file 'cm_targ' to bucket 'cm-56133hab111:04c3841ed40368b54e6'<br>17:37:17 - Saved file 'cmLarg' to bucket 'cm-56133hab111:04c3841ed40368b54e6'<br>17:45:09 - Retrieved file 'shared/2011-06:19-21-00;hared_Instance_file_list.txt'.<br>17:45:09 - Retrieved file 'sristend' data-aymi' from bucket 'cm-<br>0011923649e92711724f83ba6846db0' to 'shared_Instance_file_list.txt'. |   |

CloudMan console to interact with cluster

æ

#### 💳 Galaxy Cloudman

#### **Galaxy Cloudman Console**

Warning: You are running out of disk space. Use the disk icon below to increase your volume size.

Welcome to Galaxy Cloudman. This application will allow you to manage this cloud instance and the services provided within. If this is your first time running this cluster, you will need to select an initial data volume size. Once the data store is configured, default services will start and you will be able to add and remove additional services as well as 'worker' nodes on which jobs are run.

| Terminate c                                              | luster                               | Add nodes 🔻    | Remove nodes    | Access Ga | laxy             |
|----------------------------------------------------------|--------------------------------------|----------------|-----------------|-----------|------------------|
| tatus                                                    |                                      | Add            | nodes           |           |                  |
|                                                          |                                      | Number of n    | odes to start:  |           |                  |
| Cluster name:                                            | cbidemo 🗧                            | 1              |                 |           |                  |
| Disk status:                                             | 17G / 20G                            | C              | Ж               | Auto      | scaling is off.  |
| Worker status:                                           | Idle: 0 Av                           | Type of        | node(s):        |           | furn <u>on</u> ? |
| Service status:                                          | Application                          | (master node   | type: m1.large) |           |                  |
|                                                          |                                      | Same as Master | •               |           |                  |
|                                                          |                                      | Start Addit    | tional Nodes    |           |                  |
|                                                          |                                      |                |                 |           | 0                |
| 17:36:40 - Master                                        | starting                             |                |                 |           |                  |
| Cluster status<br>17:36:40 - Master<br>17:36:42 - Comple | log<br>starting<br>ted initial clust | Start Addit    | tional Nodes    |           |                  |

#### Add node to cluster

## Setup messaging communication

- Command line access to server
- Adjust RabbitMQ configuration
- Setup messaging queue

### Command line access to server

ssh -i ~/.ec2/id-kunkel.keypair
 ubuntu@ec2-67-202-14-208.compute-1.amazonaws.com

Follow approach used to connect to CloudBioLinux cluster; can also connect via NX

# Edit /export/data/galaxy/universe\_wsgi.ini configuration file to add internal host name.

```
[galaxy_amqp]
host = ip-10-125-10-182.ec2.internal
port = 5672
userid = biouser
password = tester
```

## Setup messaging queue

```
$ sudo rabbitmqctl add_user biouser tester
creating user 'biouser' ...
...done.
$ sudo rabbitmqctl add_vhost bionextgen
creating vhost 'bionextgen' ...
...done.
$ sudo rabbitmqctl set_permissions -p bionextgen
biouser ".*" ".*"
setting permissions for user 'biouser' in vhost 'bionextgen' ..
...done.
```

◆□▶ ◆□▶ ◆臣▶ ◆臣▶ 三臣 - のへで

## Run pipeline, examine results

- Ready to run distributed pipeline
- Demo data two paired end fastq lanes
- Variant calling workflow

### Input sequence data

\$ ls -1 /export/data/exome\_example/fastq/ 7\_100326\_FC6107FAAXX\_1-chr22.fastq 7\_100326\_FC6107FAAXX\_2-chr22.fastq 8\_100326\_FC6107FAAXX\_1-chr22.fastq 8\_100326\_FC6107FAAXX\_2-chr22.fastq

## Run level: YAML Configuration

\$ cat /export/data/exome\_example/config/run\_info.yaml fc\_date: '100326' fc\_name: FC6107FAAXX details: - files: [7\_100326\_FC6107FAAXX\_1-chr22.fastq, 7\_100326\_FC6107FAAXX\_2-chr22.fastq] lane: 7 description: Test replicate 1 analysis: SNP calling genome\_build: hg19 algorithm: quality\_format: Standard hybrid\_bait: hybrid\_selection/baits.bed hybrid\_target: hybrid\_selection/targets.bed

## System level: YAML Configuration

```
$ cat /export/data/galaxy/post_process.yaml
program:
  bowtie: bowtie
  bwa: bwa
  ucsc_bigwig: wigToBigWig
  picard: /usr/share/java/picard
  gatk: /usr/share/java/gatk
  snpEff: /usr/share/java/snpeff
  fastqc: fastqc
distributed:
  cluster_platform: sge
  platform_args: '-q all.q'
  cores_per_host: 1
  rabbitmq_vhost: bionextgen
```

▲□▶ ▲□▶ ▲□▶ ▲□▶ ▲□ ● ● ●

## Run exome pipeline

- \$ cd /export/data/work
- \$ distributed\_nextgen\_pipeline.py
  - /export/data/galaxy/post\_process.yaml
  - /export/data/exome\_example/fastq
  - /export/data/exome\_example/config/run\_info.yaml

## What just happened?

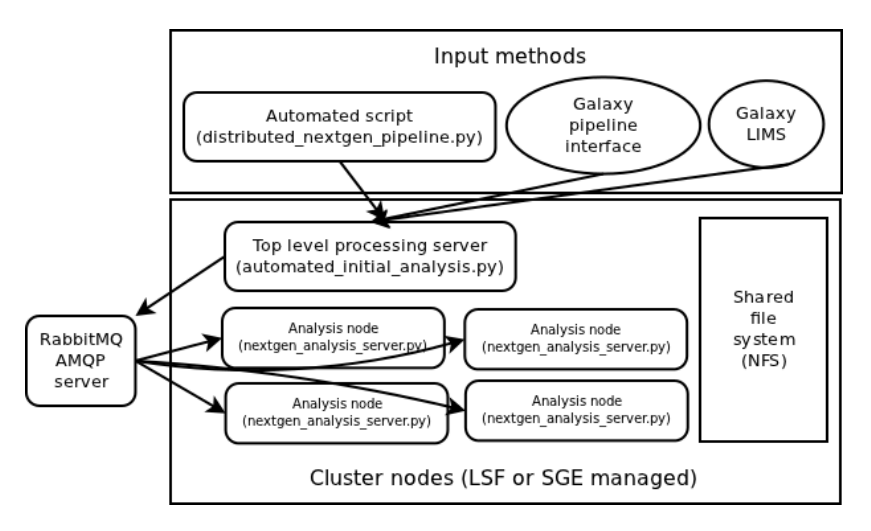

Demonstration

## Monitoring: SGE queues

・
 ・
 ・
 ・
 ・
 ・
 ・
 ・
 ・
 ・
 ・
 ・
 ・
 ・
 ・
 ・
 ・
 ・
 ・
 ・
 ・
 ・
 ・
 ・
 ・
 ・
 ・
 ・
 ・
 ・
 ・
 ・
 ・
 ・
 ・
 ・
 ・
 ・
 ・
 ・
 ・
 ・
 ・
 ・
 ・
 ・
 ・
 ・
 ・
 ・
 ・
 ・
 ・
 ・
 ・
 ・
 ・
 ・
 ・
 ・
 ・
 ・
 ・
 ・
 ・
 ・
 ・
 ・
 ・
 ・
 ・
 ・
 ・
 ・
 ・
 ・
 ・
 ・
 ・
 ・
 ・
 ・
 ・
 ・
 ・
 ・
 ・
 ・
 ・
 ・
 ・
 ・
 ・
 ・
 ・
 ・
 ・
 ・
 ・
 ・
 ・
 ・
 ・
 ・
 ・
 ・
 ・
 ・
 ・
 ・
 ・
 ・
 ・
 ・
 ・
 ・
 ・
 ・
 ・
 ・
 ・
 ・
 ・
 ・
 ・
 ・
 ・
 ・
 ・
 ・
 ・
 ・
 ・
 ・
 ・
 ・

## Monitoring: Analysis directory

| \$ cd /export | t/data | a/work                            |
|---------------|--------|-----------------------------------|
| \$ ls -lh     |        |                                   |
| drwxr-xr-x    | 4.0    | alignments                        |
| -rw-rr        | 2.0K   | automated_initial_analysis.py.o11 |
| drwxr-xr-x    | 33     | log                               |
| -rw-rr        | 15K    | nextgen_analysis_server.py.o10    |
| -rw-rr        | 15K    | nextgen_analysis_server.py.o9     |
| drwxr-xr-x    | 102    | tmp                               |

・ロト・日本・モート モー うへぐ

## Monitoring: Log files

\$ less nextgen\_analysis\_server.py.o10 INFO: nextgen\_pipeline: Processing sample: Test replicate 2; lane 8; reference genome hg19; researcher ; analysis method SNP calling INFO: nextgen\_pipeline: Aligning lane 8\_100326\_FC6107FAAXX with bwa aligner INFO: nextgen\_pipeline: Combining and preparing wig file [u'', u'Test replicate 2'] INFO: nextgen\_pipeline: Recalibrating [u'', u'Test replicate 2'] with GATK

## Retrieve results: Copy files

\$ upload\_to\_galaxy.py /export/data/galaxy/post\_process.yaml /export/data/exome\_example/fastq /export/data/work /export/data/exome\_example/config/run\_info.yaml

Final files copied into new directory; allows cleanup of analysis directory

## Retrieve results: Output directory

\$ ls -lh /export/data/galaxy/storage/100326\_FC6107FAAXX/7
-rw-r--r- 38M 7\_100326\_FC6107FAAXX.bam
-rw-r--r- 22M 7\_100326\_FC6107FAAXX-coverage.bigwig
-rw-r--r- 72M 7\_100326\_FC6107FAAXX-gatkrecal.bam
-rw-r--r- 109K 7\_100326\_FC6107FAAXX-snp-effects.tsv
-rw-r--r- 827K 7\_100326\_FC6107FAAXX-snp-filter.vcf
-rw-r--r- 1.6M 7\_100326\_FC6107FAAXX-summary.pdf

## Share results

- Share-an-instance
- Uses CloudMan web interface
- Reproducible research
  - CloudBioLinux AMI software
  - CloudMan data and configuration

#### 💳 Galaxy Cloudman

#### Galaxy Cloudman Console

Warning: You are running out of disk space. Use the disk ice

Welcome to Galaxy Cloudman. This application will allow you to manage within. If this is your first time running this cluster, you will need to sel store is configured, default services will start and you will be able to add 'worker' nodes on which jobs are run.

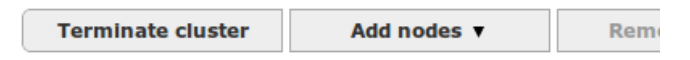

《曰》 《聞》 《臣》 《臣》 臣

#### Status

 Cluster name:
 cbldemo ≤ Share this cluster instance

 Disk status:
 17G / 20G (83%) (2)

 Worker status:
 Idle: 0 Available: 0 Requested: 0

 Service status:
 Applications ● Data ●

CloudMan console enables push button sharing

#### 🚾 Galaxy Cloudman

#### **Currently shared instances**

#### Share-an-instance

This form allows you to share this cluster instance, at its current state, with others. You can make the instance public or share it with specific users by providing their account information below. You may also share the instance with yourself by specifying your own credentials, which will have the effect of saving the instance at its current state.

While setting up an instance to be shared, all currently running cluster services will be stopped. Then, a snapshot of your data volume and a folder in your cluster's bucket will be created (under 'shared/[current date and time]); this folder will contain your cluster's current configuration. The created snapshot and the folder will be given READ permissions to the users you choose (or make it public). This will enable those users to instantiate their own instances of the given cluster instance. This implies that you will only be paying for the created snapshot while users deriving a cluster from yours will incur costs for running the actual cluster. After the sharing process is complete, services on your cluster will automatically resume.

Public 
 Shared

Share-an-instance

#### Can make public or available to specific collaborators

#### Admin | Report bugs | Wiki |

#### **EC2 Cluster Configuration** Are you sure you want to power the cluster off? This action will shut down all services on the cluster and terminate any worker nodes (instances) associated with this cluster. By default, the master instance will be left alive and should be terminated manually (using the AWS console). Automatically terminate the master instance? If checked, this master instance will automatically terminate after all services have been shut down. Also delete this cluster? If checked, this cluster will be deleted. This action is irreversible! All your data will be deleted. Yes, power off Worker status: Idle: 0 Available: 0 Requested: 0 Service status: Applications Data

#### When finished, turn everything off through CloudMan

🗖 Galaxy Cloudman

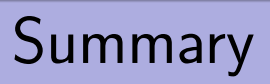

### CloudBioLinux

- Shared machine image of biological software
- Boot from AWS console
- Connect with NX graphical client and ssh

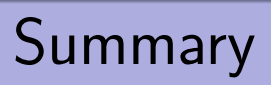

### CloudMan

- Cluster setup and management
- Boot from share-an-instance
- Manage cluster through web interface
- Share final results

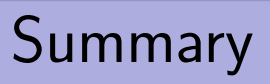

### Exome pipeline

- Parallel framework for running analyses
- Run using automated scripts
- Extract alignments, variant calls and summary information

### Future: interfaces make it easier

| Analysis type<br>Datasets<br>Parameters<br>Summary | Alignment<br>Exome variant calling | Align reads with BWA, recalibration,<br>realign and variant call with GATK,<br>Returns sorted BAM file, variant cals in<br>VCF format, tab separated file of<br>predicted effects and PDF with quality<br>statistics. |
|----------------------------------------------------|------------------------------------|----------------------------------------------------------------------------------------------------|
|                                                    |                                    |                                                                                                    |
|                                                    |                                    |                                                                                                    |
|                                                    |                                    |                                                                                                    |
|                                                    |                                    | Next                                                                                                    |

### https://bitbucket.org/hbc/galaxy-central-hbc

◆□▶ ◆□▶ ◆臣▶ ◆臣▶ 臣 の�?

## Future: Simplified file selection

| alysis type | Available                     | To process                         |
|-------------|-------------------------------|------------------------------------|
| tasets      |                               | Read                               |
| meters      | 1_110824_V0P8FM-gatkrecal.bam |                                    |
| mary        |                               | 7_100326_FC6107FAAXX_1-chr22.fastq |
|             |                               | Read pair (optional)               |
|             |                               | 7_100326_FC6107FAAXX_2-chr22.fastq |
|             |                               |                                    |
|             |                               |                                    |
|             |                               |                                    |
|             |                               |                                    |
|             |                               |                                    |
|             |                               |                                    |
|             |                               |                                    |
|             |                               |                                    |
|             |                               |                                    |
|             |                               |                                    |
|             |                               |                                    |
|             |                               |                                    |
|             |                               |                                    |
Demonstration

### Future: Top level parameters

| Analysis type   | Include read    | is that map to multiple loca | tions?             |      |
|-----------------|-----------------|------------------------------|--------------------|------|
| Datasets        | yes             | -                            |                    |      |
| Param Parameter | S Target file ( | from history; bed format)    |                    |      |
| Summary         | targets.bed     | -                            |                    |      |
|                 | Bait file (fro  | om history; bed format)      |                    |      |
|                 | baits.bed       |                              |                    |      |
|                 | Ownerstern      |                              |                    |      |
|                 | Urganism        | 2000 (CDCh27/he10) (h        |                    |      |
|                 | Human reb.      | 2009 (GKCh57/hgra) (h        |                    |      |
|                 | Barcodes        |                              | Samples            |      |
|                 | Illumina        | 454-Rapid                    |                    |      |
|                 | 1 : ATCACG      |                              | Add new sub-sample |      |
|                 | 2 : CGATGT      |                              |                    |      |
|                 | 3 : TTAGGC      |                              |                    |      |
|                 | 4 : TGACCA      |                              |                    |      |
|                 | 5 : ACAGTG      |                              |                    |      |
|                 | 6 : GCCAAT      |                              |                    |      |
|                 | 7 : CAGATC      |                              |                    |      |
|                 | 8 : ACTTGA      |                              |                    |      |
|                 | 9 : GATCAG      |                              |                    |      |
|                 | 10 : TAGCTT     |                              |                    |      |
|                 | 11 : GGCTAC     |                              |                    |      |
|                 | 13 · CTTCTA     |                              |                    | Ŀ    |
|                 |                 |                              | Provinue           | Next |
|                 |                 |                              | Frevious           | Next |

◆□ > ◆□ > ◆豆 > ◆豆 > ̄豆 = のへで

Demonstration

◆□▶ ◆□▶ ◆臣▶ ◆臣▶ 臣 の�?

## Future: Galaxy data libraries

#### Data Library "bchapman@hsph.harvard.edu"

| Name                                                         | Message | Uploaded By               | Date       | File Size |
|--------------------------------------------------------------|---------|---------------------------|------------|-----------|
| □ ▼ ≧ 110824 V0P8FM ▼                                        |         |                           |            |           |
| iii 🔻 📴 <u>1</u> 👻                                           | 1       |                           |            |           |
| <u>1 110824 VOP8FM.bam</u> *                                 |         | bchapman@hsph.harvard.edu | 2011-08-25 | 37.8 Mb   |
| 1 110824 VOP8FM-coverage.bigwig *                            |         | bchapman@hsph.harvard.edu | 2011-08-25 | 21.9 Mb   |
| 1 110824 VOP8FM-gatkrecal.bam *                              |         | bchapman@hsph.harvard.edu | 2011-08-25 | 71.6 Mb   |
| <u>1 110824 VOP8FM-snp-effects.tsv</u> =                     |         | bchapman@hsph.harvard.edu | 2011-08-25 | 108.8 Kb  |
| 1 110824 VOP8FM-snp-filter.vcf *                             |         | bchapman@hsph.harvard.edu | 2011-08-25 | 826.2 Kb  |
| 1 110824 VOP8FM-summary.pdf *                                |         | bchapman@hsph.harvard.edu | 2011-08-25 | 1.6 Mb    |
| For selected datasets: Import to current history <b>v</b> Go |         |                           |            |           |

◆□▶ ◆□▶ ◆臣▶ ◆臣▶ 臣 の�?

# Future: Galaxy analysis

| 💳 Galaxy                                                                                                    | Analyze Data Workflow Shared Data | Visualization Admin Help | User     |                                    |
|----------------------------------------------------------------------------------------------------|-----------------------------------|--------------------------|----------|------------------------------------|
| Tools Options                                                                                                    |                                   |                          | <u>^</u> | History Options -                  |
| SCDE TOOLS                                                                                                    |                                   |                          |          | 00                                 |
| Gene List Comparison                                                                                                    |                                   |                          | -        | Unnamed history 218.8 Mb           |
| GALAXY TOOLS                                                                                                    | : 1 (1_110824_V0P8FM-sort)        |                          |          | 17:1 110824 VOP8FM- ● Ø X          |
| Get Data                                                                                                    | Reference organism                | hg19                     |          | 1.6 Mb                             |
| Send Data                                                                                                    | Total                             | 688,890 76bp paired      |          | format: pdf_database: hg19         |
| ENCODE Tools                                                                                                    | Aligned<br>Dairs aligned          | 679,724 (98,7%)          |          | Info: uploaded pdf file            |
| Lift-Over                                                                                                    | Alignment combinations            | 339,194                  |          |                                    |
| Text Manipulation                                                                                                    | Pair duplicates                   | 31,229 (9.2%)            |          |                                    |
| Filter and Sort                                                                                                    | Insert size                       | 151.7 +/- 30.5           |          | Image in pdf format                |
| Join Subtract and Group                                                                                                    | Near bait bases                   | 5,336,058 (11.8%)        |          |                                    |
| Some Some Some Some Source Source Sou | Off bait bases                    | 18,249,851 (40.3%)       |          | 16.1 110034 VODOEN @ 0 %           |
| Convert Formats                                                                                                    | Mean bait coverage                | 231.8                    |          | 16:1 110824 V0P8FM- @ / &          |
| Extract Features                                                                                                    | On target bases                   | 244v (38.9%)             |          | Varkiesalipalli                    |
| Fetch Sequences                                                                                                    | 10x coverage targets              | 93.1%                    |          | 15-1 110924 VOD9EM- @ / M          |
| Fetch Alignments                                                                                                    | Zero coverage targets             | 4.3%                     |          | coverage bigwig                    |
| Get Genomic Scores 4                                                                                                    | Fold enrichment                   | 16056x                   |          | * 21.9 Mb                          |
| Operate on Genomic Intervals                                                                                                    | In dbSNP                          | 100.0%                   |          | format: bigwig, database: hg19     |
| Statistics                                                                                                    | Transition/Transversion (all)     | -1.00                    |          | Info: uploaded bigwig file         |
| Graph/Display Data                                                                                                    | Transition/Transversion (dbSNP)   | -1.00                    |          |                                    |
| Multiple regression                                                                                                    | Transition/Transversion (novel)   | -1.00                    |          | display at UCSC main               |
| Multivariate Analysis                                                                                                    | Table 1: Summary of               | f lane results           |          | Discourse Discourse and the second |
| Multivariate Analysis                                                                                                    |                                   |                          |          | Binary ocsc Bigwig Tile            |
| FASTA manipulation                                                                                                    |                                   |                          |          |                                    |

◆□▶ ◆□▶ ◆臣▶ ◆臣▶ 臣 の�?

# Future: External UCSC visualization

| move and a                      |                           | zoom in 15x            | 3v 10v base               | 700m out 1 5x 3        | 3v 10v     |
|---------------------------------|---------------------------|------------------------|---------------------------|------------------------|------------|
|                                 |                           |                        |                           | Zoom out 1.5x          |            |
|                                 |                           |                        |                           | the for a well of the  | april 1    |
| position/search ch              | 22:29.126.614-29.187.983  | gene                   | iump cle                  | ear size 61.370 bp.    | configur   |
| 1                               |                           | and a second second    |                           |                        |            |
| chr22 (q12,1)                   | 22n13 22n12 22n11.2       | g11.21                 | a12.1 12.2 22a12.3        | 013.1 013.2 013.31     | - 12k      |
|                                 |                           |                        |                           |                        |            |
| Scale                           |                           | 28 KD                  |                           |                        | TIT        |
| chr22:                          | 29135000 29140000 2914500 | 0 29150000 29155000 2  | 9160000 29165000 2        | 9170000 29175000 29180 | 0000 29185 |
|                                 |                           | 1 110804 U008          | EM coulonade biguid       |                        |            |
| 396 _                           |                           | A_AAV067_VVI V         | r H= COver age / D 190 19 |                        |            |
| 396 -                           |                           | 1_110024_0000          | rn-coverage.bigwig        |                        |            |
| 396 -                           | ĺ a.                      | 1_110024_0000          | rn-coverage.bigwig        |                        |            |
| 396 -                           | Ì h                       | 1_110024_0000          | - cover age to 190 19     |                        |            |
| 396 -                           |                           | 1_11004_0010           | rn-coverage.bigeig        |                        |            |
| 396 _<br>110824 V0P8FM-c        | lh.                       | 1_110024_0000          | ni-coverage.biguig        |                        |            |
| 396 _<br>110824_V0P8FM-c        |                           | 1_110041_0010          | ni-coverage.bigwig        |                        |            |
| 396 _<br>110824_V0P8FM-c        |                           | 1_110041_0010          | ne coverage to igo ig     |                        |            |
| 396 _<br>110824_V0P8FM-c        |                           | 1                      | n-coverage.bigwig         |                        |            |
| 396 _<br>110824_V0P8FM-c        |                           |                        | n-coverage, b 196 19      |                        |            |
| 396 _<br>110824_V0P8FM-c        |                           | 1_110044_0000          | n-coverage.bigaig         |                        |            |
| 396 _<br>110824_V0P8FM-co<br>1  |                           |                        |                           |                        |            |
| 396 _<br>110824_V0P8FM-c        | UCSC Genes Bar            | sed on RefSeq, Unifrot | , GenBank, CCDS and       | Comparative Genomics   |            |
| 396 _<br>.110824_V078FM-c.<br>1 | UCSC Genes Bar            | sed on RefSeq, Unifrot | , GenBank, CCDS and       | Comparative Genomics   |            |

#### Read more

- Step-by-step instructions http://j.mp/rp69nx
- Approaches to parallelism http://j.mp/nPQHcm
- Future work

http://bcbio.wordpress.com